【質問】

国立(私立)校での採択教科書の選択について

※画面表示において平成 26 年度表示もしくは平成 27 年度表示は平成 27、28 年度と置き換 えてください。

【回答】

国立(私立)校では設置者用で作成した採択教科書リストを使用しません。以下の手順で 教科書を採択します。

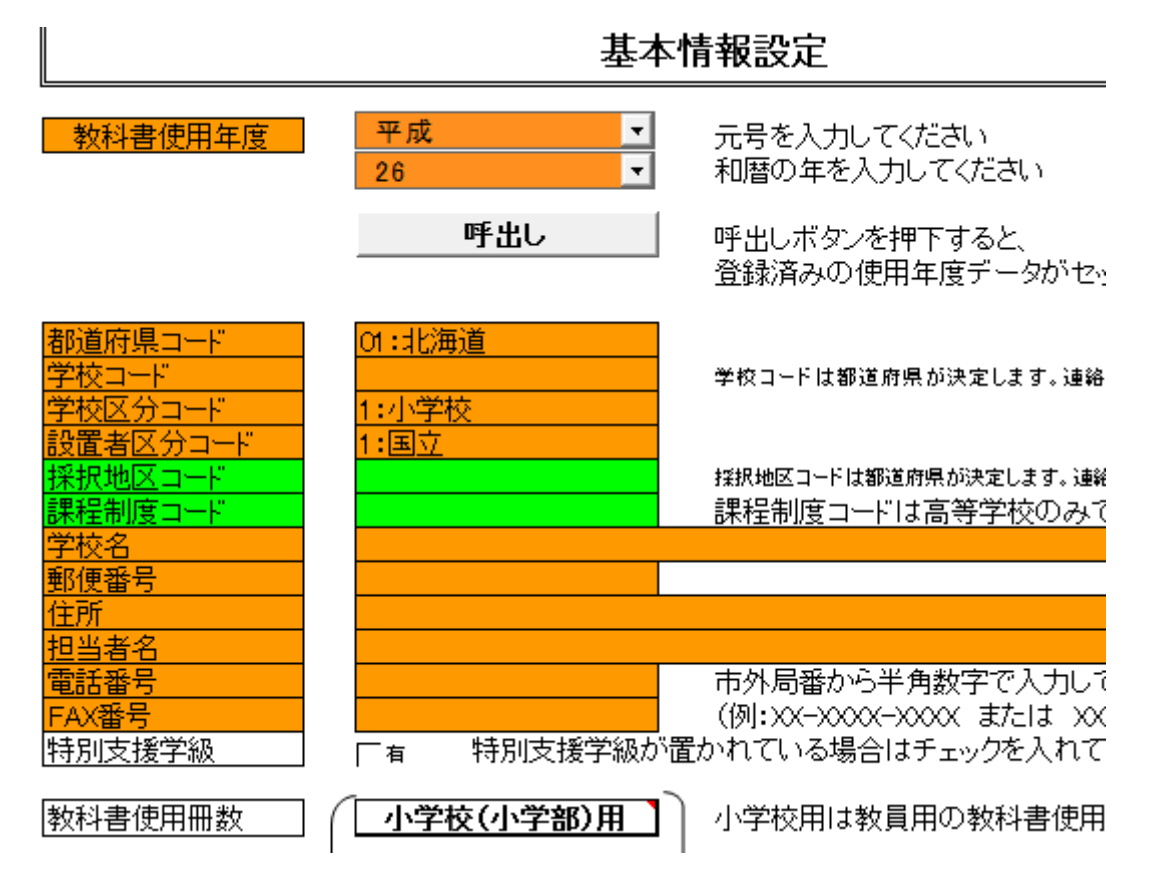

【基本情報設定】において設置者区分を国立(私立)にします。

次に【マスタ設定】において採択教科書の選択がグレーではなくなり選択出来るようにな ります。

| Г                | ──平成26年度使月 |  |
|------------------|------------|--|
| マスタ設定            |            |  |
| 在度更新(マスタン 基え)    |            |  |
|                  |            |  |
| マセ教科 ましったの なしき み |            |  |
| 15. 仇教科書ラストの取り込め |            |  |
|                  |            |  |
| 採択教科書の選択         |            |  |
|                  |            |  |
|                  |            |  |
|                  |            |  |
| • •              |            |  |
|                  |            |  |
|                  |            |  |
| 雇る               |            |  |
|                  |            |  |
|                  |            |  |
|                  |            |  |
| マスタ設定            |            |  |
|                  |            |  |
| 年度再新(ファクト共を)     |            |  |
| 十及文初(ベスタ八百九)     |            |  |
|                  |            |  |
| 採択教科書リストの取り込み    |            |  |
|                  |            |  |
|                  |            |  |
| 採択教科書の選択         |            |  |
|                  |            |  |
|                  |            |  |
|                  |            |  |
|                  |            |  |

この採択教科書の選択をクリックします。

採択教科書リストの画面が出てきます。通常は A 列に○がついたもののみ採択出来ます。 教科名(セル B6)、発行者略称(セル E6)、シリーズ名(セル F6)を選択していただきー 括設定のボタン(セル A6)を押すと該当学年すべてに○が付きます。その後教科書目録掲 載図書の画面に戻って頂き発行者等が選択できるようになります。(小学校、中学校、特別 支援学校ともに同様に選択出来ます。)

|      | A                | В                            | E                            | F                        | J       |       |
|------|------------------|------------------------------|------------------------------|--------------------------|---------|-------|
| 1    |                  |                              |                              | 平成26年度(                  | 世田      |       |
| 2    | 戻る               |                              |                              |                          |         |       |
| 3    |                  |                              |                              |                          |         |       |
| 4    | <u> 小学校</u>      | 中学校                          | <u>特別支援学校</u>                | 一般図書                     |         |       |
|      |                  |                              | -                            |                          |         |       |
| 5    |                  | 教科名称                         | 発行者略称                        | <u>シリーズ名</u>             |         |       |
| 6    |                  | 英語                           | 東書                           | NEW HORIZON              | English | Cours |
| 7    | 採択教科書<br>【個別設定】: | 【一括設定】:教科名称、<br>ンを押すと、それに対応し | 発行者名称、シリーズ名を<br>た採択教科書が選択(Of | を選択し【一括設定】ボタ<br>すけ)されます。 |         |       |
|      | 0257175          |                              |                              |                          | 発行者     |       |
| 8    | 採択教科書            | 書籍コード                        | <u>教科コード</u>                 | 教科名称                     | コード     | 発行者   |
| 96   |                  | 09721                        | 09                           | 音楽                       | 017     | 教出    |
| 97   | 0                | 09723                        | 09                           | 音楽                       | 027     | 教芸    |
| 98   |                  | 09821                        | 09                           | 音楽                       | 017     | 教出    |
| 99   |                  | 09822                        | 09                           | 音楽                       | 017     | 教出    |
| 100  | 0                | 09823                        | 09                           | 音楽                       | 027     | 教芸    |
| 101  | 0                | 09824                        | 09                           | 音楽                       | 027     | 教芸    |
| 102  |                  | 10771                        | 10                           | 器楽                       | 017     | 教出    |
| 103  | 0                | 10772                        | 10                           | 器楽                       | 027     | 教芸    |
| 104  | 0                | 11721                        | 11                           | 美術                       | 009     | 開隆堂   |
| 105  |                  | 11722                        | 11                           | 美術                       | 038     | 光村    |
| 106  |                  | 11724                        | 11                           | 美術                       | 116     | 日文    |
| 107  | 0                | 11821                        | 11                           | 美術                       | 009     | 開隆堂   |
| 108  |                  | 11822                        | 11                           | 美術                       | 038     | 光村    |
| 1.09 |                  | 11823                        | 11                           | 美術                       | 038     | 光村    |
| 110  |                  | 11824                        | 11                           | 美術                       | 116     | 日文    |
| 111  |                  | 11825                        | 11                           | 美術                       | 116     | 日文    |
| 112  |                  | 12721                        | 12                           | 保体                       | 002     | 東書    |
| 113  |                  | 12722                        | 12                           | 保体                       | 004     | 大日本   |
| 114  |                  | 12723                        | 12                           | 保体                       | 050     | 大修館   |
| 115  | 0                | 12724                        | 12                           | 保体                       | 224     | 学研    |

【需要数集計】にて教科書目録掲載図書をクリックして(小学校用・特別支援学校(小学校)用をクリックすると次画面のように需要数を入力出来るようになります。

| 插口     | 光仃有の |     | 教科青名                       | 満安奴 |                                              |                                              |       |                                              |                                              |                                              |                                              |
|--------|------|-----|----------------------------|-----|----------------------------------------------|----------------------------------------------|-------|----------------------------------------------|----------------------------------------------|----------------------------------------------|----------------------------------------------|
| 相日     | 番号   | 略称  | (シリーズ)                     |     | 第1学年用                                        | 第2学年用                                        | 第3学年用 | 第4学年用                                        | 第5学年用                                        | 第6学年用                                        | 計                                            |
|        | 038  |     |                            | 児   | 0                                            | 0                                            | 0     | 0                                            | 0                                            | 0                                            | 0                                            |
| 国語     |      | 光村  | 国語                         | 教   | 0                                            | 0                                            | 0     | 0                                            | 0                                            | 0                                            | 0                                            |
|        |      |     |                            | 計   | 0                                            | 0                                            | 0     | 0                                            | 0                                            | 0                                            | 0                                            |
|        |      |     | 書写                         | 児   | 0                                            | 0                                            | 0     | 0                                            | 0                                            | 0                                            | 0                                            |
| 書写     | 038  | 光村  |                            | 教   | 0                                            | 0                                            | 0     | 0                                            | 0                                            | 0                                            | 0                                            |
|        |      |     |                            | 計   | 0                                            | 0                                            | 0     | 0                                            | 0                                            | 0                                            | 0                                            |
|        |      |     |                            | 児   |                                              |                                              | 0     |                                              | 0                                            | 0                                            | 0                                            |
| 社会     | 116  | 日文  | 小学生の社会                     | 教   |                                              |                                              | 0     |                                              | 0                                            | 0                                            | 0                                            |
|        |      |     |                            | 計   | 0                                            | 0                                            | 0     | 0                                            | 0                                            | 0                                            | 0                                            |
|        |      |     | 楽しく学ぶ 小                    | 児   |                                              |                                              |       | 0                                            |                                              |                                              | 0                                            |
| 地図     | 046  | 帝国  | 学生の地図帳                     | 教   |                                              |                                              |       | 0                                            |                                              |                                              | 0                                            |
|        |      |     | 4.5.6年 最新                  | 計   | 0                                            | 0                                            | 0     | 0                                            | 0                                            | 0                                            | 0                                            |
|        |      |     |                            | 児   | 0                                            | 0                                            | 0     | 0                                            | 0                                            | 0                                            | 0                                            |
| 算数     | 002  | 東書  | 新しい算数                      | 教   | 0                                            | 0                                            | 0     | 0                                            | 0                                            | 0                                            | 0                                            |
|        |      |     |                            | 計   | 0                                            | 0                                            | 0     | 0                                            | 0                                            | 0                                            | 0                                            |
|        |      |     |                            | 児   |                                              |                                              | 0     | 0                                            | 0                                            | 0                                            | 0                                            |
| 理科     | 002  | 東書  | 新しい理科                      | 教   |                                              |                                              | 0     | 0                                            | 0                                            | 0                                            | 0                                            |
|        |      |     |                            | 計   | 0                                            | 0                                            | 0     | 0                                            | 0                                            | 0                                            | 0                                            |
|        | 002  | 東書  | あたらしいせい<br>かつ              | 児   | 1                                            |                                              |       |                                              |                                              |                                              | 1                                            |
| 生活     |      |     |                            | 教   | 0                                            |                                              |       |                                              |                                              |                                              | 0                                            |
|        |      |     |                            | 計   | 1                                            | 0                                            | 0     | 0                                            | 0                                            | 0                                            | 1                                            |
|        | 027  | 教芸  | 小学生の音楽                     | 児   | 0                                            | 0                                            | 1     | 0                                            | 0                                            | 0                                            | 1                                            |
| 音楽     |      |     |                            | 教   | <u>0</u>                                     | <u>     0                               </u> | 0     | <u>     0                               </u> | <u>     0                               </u> | <u>    0                                </u> | <u>    0                                </u> |
|        |      |     |                            | 計   | 0                                            | 0                                            | 1     | 0                                            | 0                                            | 0                                            | 1                                            |
|        | 116  | 日文  | 図画工作                       | 児   | <u>0</u>                                     |                                              | 1     |                                              | <u>    0                                </u> |                                              | 1                                            |
| 図画工作   |      |     |                            | 教   | <u>    0                                </u> |                                              | 0     |                                              | <u>     0                               </u> |                                              | 0                                            |
|        |      |     |                            | 計   | 0                                            | 0                                            | 1     | 0                                            | 0                                            | 0                                            | 1                                            |
|        |      |     | 小堂校わたし                     | 児   |                                              |                                              |       |                                              | <u>     0                               </u> |                                              | <u>    0                                </u> |
| 家庭     | 009  | 開隆室 | たちの家庭科                     | 教   |                                              |                                              |       |                                              | <u>     0                               </u> |                                              | <u>    0                                </u> |
|        |      |     | 7 C ( ) ~ 2 30 ( X ± 1 + T | 計   | 0                                            | 0                                            | 0     | 0                                            | 0                                            | 0                                            | 0                                            |
| 1      | 224  | 学研  | みんなの保健                     | 児   |                                              |                                              | 1     |                                              | <u>    0                                </u> |                                              | 1                                            |
| 保健<br> |      |     |                            | 教   | _                                            |                                              | 0     |                                              | <u>    0                                </u> |                                              | 0                                            |
|        |      |     |                            | 計   | 0                                            | 0                                            | 1     | 0                                            | 0                                            | 0                                            | 1                                            |
|        |      |     |                            | 児児  |                                              |                                              |       |                                              |                                              |                                              | <u>    0                                </u> |
|        |      |     |                            | 教   |                                              |                                              |       |                                              |                                              |                                              | 0                                            |
|        |      |     |                            | 計   | 0                                            | 0                                            | 0     | 0                                            | 0                                            | 0                                            | 0                                            |

もしここで発行者を選択せずに空欄にすると次画面のように受領報告の業務に移行できま せん。

| 受領冊数                                                                                                    | 集計業務前の需要データ不正チェック結果                                                                                                    |                      |                                                                                                    |                                        | × |
|----------------------------------------------------------------------------------------------------|----------------------------------------------------------------------------------------------------|----------------------|----------------------------------------------------------------------------------------------------|----------------------------------------|---|
| No.                                                                                                    | 画面名                                                                                                    | 発行者名 ※ 一般図書(コード外)の場合 | 計列 行                                                                                                    | エラー内容                                  |   |
| 1<br>2<br>3<br>4<br>5<br>6<br>7<br>8<br>9<br>10<br>11<br>12<br>13<br>14<br>15<br>15<br>16<br>17<br>18<br>20<br>21<br>223<br>24<br>25 | 小学学校校小学学部)<br>小学学校(小学学部)<br>小学学部)<br>大術学学部)<br>大学学校(小学学部)<br>小学学校校(小学学部)<br>小学学校校(小学学部)<br>小学学校校(小学学部)<br>小学学校校(小学学部)<br>小学学校校校用:特特別別支援援学学校校(小学学部)<br>小学学校校校用:特特別別支援援学学校校(小学学部)<br>小学学校校校用:特特別別支援援学学校校(小学学部)<br>小学学校校校用:特特別別支援援学学校校(中学学部)<br>小学学校校校用:特特別別支援援学学学校校(中学学部)<br>中学学校校校用:特特別別支援援学学学部)<br>中学学校校校用:特特別別支援援学学学部)<br>中学学校校校用:特特別別支援援学学学部)<br>中学学校校校和:特特別別支援援学学学部)<br>中学学校校校(中学学部)<br>中学学校校校(中学学部)<br>中学学校校校(中学学部)<br>中学学校校校(中学学部)<br>中学学校校校(中学学部)<br>中学学校校校(中学学部)<br>中学学校校(中学学部)<br>中学学校校(中学学部)<br>中学学校校(中学学部)<br>中学学校校(中学学部)<br>中学学校校(中学学部) |                      | 15<br>18<br>24<br>27<br>30<br>33<br>36<br>39<br>42<br>45<br>15<br>15<br>18<br>21<br>24<br>24<br>27<br>30<br>33<br>30<br>33<br>30<br>39<br>42<br>45<br>51<br>54 | 空空空空空空空空空空空空空空空空空空空空空空空空空空空空空空空空空空空空空空 |   |
| * =                                                                                                    | 画面で飼いたまま、文領数集計の画面を雄                                                                                                    | 認することかできます。          |                                                                                                    |                                        | 5 |